ООО "Тракт-Автоматика"

### Шлюз протоколов MODBUS TCP – MODBUS RTU (MAC404)

Паспорт Руководство по эксплуатации

ТОМСК 2024г.

## СОДЕРЖАНИЕ

| ОСНОВНЫЕ ТЕХНИЧЕСКИЕ ХАРАКТЕРИСТИКИ              | 4  |
|--------------------------------------------------|----|
| 1. НАСТРОЙКА АДАПТЕРА                            | 6  |
| 2.1 СЕТЕВЫЕ НАСТРОЙКИ (ЕТНЕRNЕТ)                 | 8  |
| 2.2 Настройка портов Modbus RTU (RS-485)         | 11 |
| 2.3 Настройка передачи (синхронный/асинхронный   |    |
| обмен)                                           | 12 |
| 2.4 Сохранение и загрузка настроек портов Modbus |    |
| RTU (RS-485)                                     | 16 |
| 3. ВНУТРЕННИЕ РЕГИСТРЫ АДАПТЕРА                  | 17 |
| 4. СМЕНА ЛОГИНА-ПАРОЛЯ                           | 20 |
| 5. НАЗНАЧЕНИЕ КОНТАКТОВ РАЗЪЕМОВ                 | 22 |
| 6. ПРИНЦИП ДЕЙСТВИЯ                              | 23 |
| ПЕРВЫЙ ЗАПУСК                                    | 23 |
| ВОЗМОЖНЫЕ НЕИСПРАВНОСТИ И МЕТОДЫ ИХ              |    |
| УСТРАНЕНИЯ                                       | 25 |
| СВИДЕТЕЛЬСТВО О ПРИЁМКЕ                          | 25 |
| ГАРАНТИИ ИЗГОТОВИТЕЛЯ                            | 25 |
| СВЕДЕНИЯ О СОДЕРЖАНИИ ДРАГОЦЕННЫХ                |    |
| МЕТАЛЛОВ                                         | 26 |
| СВЕДЕНИЯ О РЕКЛАМАЦИЯХ                           | 26 |
| СВЕДЕНИЯ ОБ УПАКОВКЕ                             | 26 |
|                                                  |    |

### введение

Изделие предназначено для обмена данными между Modbus TCP клиентами, подключенным к адаптеру через сеть Ethernet, и оборудованием, оснащенным интерфейсом RS-485 и работающему по протоколу Modbus RTU.

### ОСНОВНЫЕ ТЕХНИЧЕСКИЕ ХАРАКТЕРИСТИКИ

Устройство содержит один разъем (порт) RJ45 для подключения к сети Ethernet, а также клемники под винт (порты) для подключения до 4-х шлейфов RS-485.

Порт Ethernet поддерживает следующие протоколы:

- http для настройки устройства;
- Modbus TCP работа в качестве сервера-шлюза протокола Modbus.

Порты RS-485 подерживают протокол Modbus RTU (мастер).

Технические характеристики устройства:

| Интерфейсы связиRS485, Ethernet;                      |
|-------------------------------------------------------|
| Скорость передачи данных Ethernet до 100 Мбит/с;      |
| Скорость передачи данных RS485от 600 до 115200 бит/с; |
| Количество бит данных8;                               |
| Контроль четностинет/чет/нечет;                       |
| Количество стоп бит1/2;                               |
| Режим работыполудуплекс;                              |
| Напряжение питания24 в, ±10%;                         |
| Потребляемая мощность, не более2Вт.                   |

Условия эксплуатации:

### 1. НАСТРОЙКА АДАПТЕРА

Настройка устройства осуществляется по протоколу http. Для настройки адаптера необходимо открыть интернет браузер (chrome, opera и т.д.) и в адресной строке написать IP-адрес адаптера:

По умолчанию заводские настройки:

IP-адрес: 10.10.1.2

Маска подсети: 255.255.255.0

Шлюз: 10.10.1.1

ПРИМЕЧАНИЕ! Для того, чтобы подключиться к адаптеру измените IP-адрес вашего компьютера на любой из диапазона 10.10.1.3 - 10.10.1.255.

Перед вами откроется окно авторизации (см. рисунок *l*):

| Логин  | - / |
|--------|-----|
| Пароль | ٢   |
|        |     |
| Вход   |     |

Рисунок 1 – Окно авторизации

По умолчанию,

Логин – *admin*,

Пароль – *admin*.

После успешной авторизации, рекомендуется сменить логин и пароль (см. п. 3 Смена логина-пароля).

После авторизации пользователя каждые 30 мин пользовательская сессия автоматически прекращается.

После удачной авторизации, откроется окно «Текущее состояние», где можно узнать серийный номер устройства, текущие IP- и MAC-адреса и т.д.

|                   |                                      |                                                      | автоматик |                               |
|-------------------|--------------------------------------|------------------------------------------------------|-----------|-------------------------------|
| Текущее состояние | Текущее состояние                    |                                                      |           | A admin                       |
| Сетевые мастройки | Имя устройства:                      | MAC404 Шлюз протоколов Modbus TCP - Modbus RT        | U         | Сохранить сетевые настройои   |
|                   | Серийный номер:                      | 223344                                               |           | 🛃 Загрузить сетевые настройки |
| Порт 1            | Версия прошивки:                     | v.1.01                                               |           | Сокранить настройки портов    |
| Порт 2            | IP:                                  | 10.10.1.106                                          |           | 🛃 Загрузить настройки портов  |
| Door 2            | Текущий МАС-адрес:                   | 00:80:00:00:4D:41                                    |           | (A) Настройка входа           |
| Tiopr 5           | Продолжительность работы:            | 2 days, 17h:11m:22s                                  |           | 🔁 Выйти                       |
| Порт 4            |                                      |                                                      |           |                               |
|                   | Web-консоль предоставляет следуя     | оцие настройки:                                      |           |                               |
|                   | Сетевые настройки                    |                                                      |           |                               |
|                   | IP-адрес, маска сели, шлюз по умолча | нию, статический IP-адрес или динамический IP-адрес. |           |                               |
|                   | Настройка попседовательных порто     |                                                      |           |                               |
|                   | Биты данных, стоп-биты, ражим работ  | ы.                                                   |           |                               |

Рисунок 2 – Окно «Текущее состояние»

# 2.1 СЕТЕВЫЕ НАСТРОЙКИ (<u>ETHERNET</u>)

Для настройки параметров Ethernet, нужно в окне браузера слева нажать кнопку «Сетевые настройки», отобразятся параметры устройства, необходимые для подключения по Ethernet (см. рисунок 3).

#### Настройки ІР-адреса

| Получить IP-адрес автоматически 🗌 |                   |  |  |  |
|-----------------------------------|-------------------|--|--|--|
| IP:                               | 10.10.1.105       |  |  |  |
| Mask:                             | 255.255.255.0     |  |  |  |
| Gateway:                          | 10.10.1.5         |  |  |  |
| MAC:                              | 00:80:77:77:77:77 |  |  |  |

Рисунок 3 – Сетевые настройки устройства

- Для автоматического получения IP-адреса следует выставить галочку «Получить IP-адрес автоматически» и нажать кнопку «Сохранить и перезагрузить». После этого устройство автоматически перезагрузится в течение 5 секунд для применения изменений.
- Для задания фиксированного IP-адреса следует снять выделение с галочки «Получить IP-адрес автоматически», задать IP-адрес, маску подсети,

основной шлюз, и нажать кнопку «Сохранить и перезагрузить».

 Для сохранения настроек в файл, необходимо нажать кнопку «Сохранить сетевые настройки» в правой части страницы. После чего произойдет скачивание файла «network settings config file.txt».

# Сохранить сетевые настройки

### Рисунок 4 – Кнопка сохранения сетевых настроек

4. Для загрузки настроек на устройство, необходимо нажать кнопку «Загрузить сетевые настройки» в правой части страницы и выбрать файл «network\_settings\_config\_file.txt». После этого устройство автоматически перезагрузится в течение 5 секунд для применения изменений.

### Загрузить сетевые настройки

Рисунок 5 – Кнопка загрузки сетевых настроек

Важно! МАС-адрес должен отличаться от МАСадресов других Ethernet устройств в сети.  Для сброса адаптера до заводских установок следует:

Снять питание, установить перемычку на контакты возле Ethernet разъема (см. рисунок *6*), подать питание.

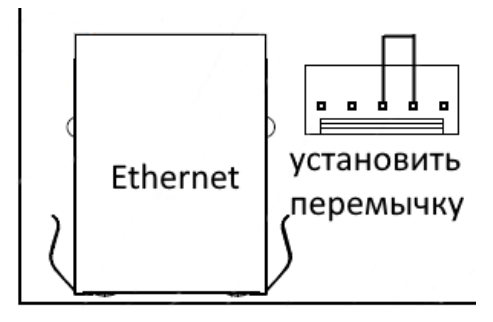

Рисунок 6 – Схема установки перемычки

Логин: admin

Пароль: admin

IP: 10.10.1.2

Mask: 255.255.255.0

Gateway: 10.10.1.1

### 2.2 Настройка портов Modbus RTU (RS-485)

Для настройки портов RS-485, нужно слева нажать на соответствующую кнопку «Порт N» (N = 1...4).

| Порт 1     |        |    |
|------------|--------|----|
| Baud rate: | 115200 | *  |
| Format:    | 8-N-1  | *  |
| Timeout:   | 500    | MC |
| Pause:     | 0      | MC |

Рисунок 7 – Настройки порта N

Baud rate - скорость передачи данных;

Format – количество бит данных, контроль четности, стоп бит;

Timeout – ожидание ответа по сети Modbus RTU, при установке 0 – ожидание ответа задается по умолчанию 500мс;

Pause – пауза перед следующим запросом после получения очередного ответа.

# 2.3 Настройка передачи (синхронный/асинхронный обмен)

Для настройки передачи, необходимо перейти на страницу «Сетевые настройки», выбрать способ передачи данных – «Прозрачная передача» или «Табличная передача» (см. рисунок 8) и нажать кнопку «Сохранить и перезагрузить».

🗆 Прозрачная передача 🛛 🗹 Табличная передача

Рисунок 8 – Выбор режима передачи

### 2.3.1. Прозрачная передача Modbus

В режиме «прозрачной передачи» Modbus TCP запросы, поступающие из сети Ethernet, преобразуются в пакеты Modbus RTU и передаются в сеть RS-485. Ответы соответственно из сети RS-485 передаются обратно.

Работая в этом режиме следует придерживаться следующих правил:

1. Подключаемый к TCP порту Modbus TCP клиент должен быть один;

- Время ожидания ответа у клиента должно быть задано значительно больше, чем заданный Timeout п. 2.2 данного руководства.
- Каждый адрес Slave-устройства должен быть уникальным и находиться в пределах диапазона от 1 до 254.

### 2.3.2. Настроечная таблица Modbus

В режиме «Настроечная таблица» - в адаптере для каждого порта задается очередь из индивидуальных запросов к устройствам в сети RS-485, полученные данные хранятся во внутренних регистрах адаптера и доступны для чтения/записи из сети Ethernet по Modbus TCP. Максимальное количество запросов – 200.

| Адрес            | Функция      | Регистр              | Кол-во | TCP per. |      |
|------------------|--------------|----------------------|--------|----------|------|
| 1                | 3            | 0                    | 14     | 0        | Х    |
| 4                | 3            | 0                    | 10     | 22       | Х    |
| 3                | 3            | 0                    | 6      | 59       | X    |
| 11               | 3            | 11                   | 67     | 0        | X    |
| Адрес прибора:   | 1            |                      |        |          |      |
| ооавление запрос | :a           |                      |        |          |      |
| Функция:         | 03 Read Hold | ding Register (4x) v |        |          |      |
| Регистр прибора: | 0            |                      |        |          |      |
| Количество:      | 1            |                      |        |          |      |
| Регистр ТСР:     | 0            |                      |        |          |      |
|                  |              |                      |        | Добав    | вить |

Рисунок 9 – Область настройки запросов

Настройка запросов

Адрес прибора – Modbus адрес устройства в сети RS-485.

Функции modbus:

- (0x01) Чтение значений нескольких регистров флагов (Read Coils);
- (0x02) Чтение значений нескольких дискретных входов (Read Discrete Inputs);
- (0x03) чтение значений из нескольких регистров хранения (Read Holding Registers);
- (0x04) чтение значений из нескольких регистров ввода (Read Input Registers).

Регистр прибора – внутренний регистровый адрес прибора, с которого будет произведено чтение.

Количество – количество считываемых регистров.

Регистр ТСР – внутренний регистр адаптера, куда будут складываться считанные данные.

Для добавления запроса, нужно задать параметры и нажать «Добавить».

Запрос будет добавлен в таблицу. Также в таблице для каждого запроса будет отображаться адрес опрашиваемого устройства, функция, адрес Modbus регистра в устройстве, количество регистров, TCP регистр, где будет размещена полученная от устройства информация. Для удаления параметра из карты запросов, нужно нажать *с*права от строки запроса.

После установки параметров и заполнения всех запросов порта необходимо нажать кнопку «Сохранить и перезагрузить».

# 2.4 Сохранение и загрузка настроек портов Modbus RTU (RS-485)

 Для сохранения настроек в файл, необходимо нажать кнопку «Сохранить настройки портов» в правой части страницы. После чего произойдет скачивание файла «ports\_settings\_config\_file.txt».

Сохранить настройки портов

Рисунок 10 – Кнопка сохранения настроек портов

2. Для загрузки настроек на устройство, необходимо нажать кнопку «Загрузить настройки портов» в правой части страницы и выбрать файл «ports\_settings\_config\_file.txt». После этого устройство автоматически перезагрузится в течение 5 секунд для применения изменений.

🕁 Загрузить настройки портов

Рисунок 11 – Кнопка загрузки настроек портов

### 3. ВНУТРЕННИЕ РЕГИСТРЫ АДАПТЕРА

Внутренние регистры адаптера для каждого из портов доступны только в режиме «Настроечная таблица Modbus», при подключении к определенному TCP порту – 502 (RS-485 Порт №1), 503 (RS-485 Порт №2), 504 (RS-485 Порт №3) и 505 (RS-485 Порт №4).

Для хранения данных с устройств доступно 1500 регистров (Holding Registers) с 0 по 1499 регистр и 1000 регистров (Coil) с 0 по 999 регистр. Области сохранения Holding и Coil предоставляемые по Modbus TCP существуют параллельно и независимо.

Данные считанные с устройств по протоколу Modbus RTU размещаются в этих регистрах в соответствии с «таблицей запросов».

Регистры также могут быть записаны с использованием функций протокола Modbus. Функции записи 0x05 и 0x0F предназначены для работы с регистрами флагов (Coil, функция чтения 0x01), а функции записи 0x06 и 0x10 предназначены для работы с регистрами хранения (Holding Registers, функция чтения 0x03).

17

Функции modbus:

- (0х05) Запись одного регистра флагов (Write Single Coil);
- (0x06) Запись одного регистра хранения (Write Single Register);
- (0x0F) Запись нескольких регистров флагов (Write Multiple Coils);
- (0x10) Запись нескольких регистров хранения (Write Multiple Register).

В этом случае, адаптер определяет к какому устройству привязанны данные регистры и осуществляет запись данных по сети Modbus RTU.

Для диагностики функционирования запросов доступны регистры (только для чтения) с 5000 по 5199. Каждому запросу соответствует один регистр, например, 5000 регистр – статусное слово для первого запроса, 5199 регистр – статусное слово для 200-ого запроса.

Диагностические регистры содержат биты состояния результатов выполнения запросов:

18

Для функций чтения данных:

- 0 бит запрос в обработке (чтение данных);
- 1 бит ошибка таймаута;
- 2 бит ошибка принят неполный пакет;
- 3 бит ошибка контрольной суммы;
- 4 бит ответ от устройства неверная функция;
- 5 бит ответ от устройства неверная адресация;
- 6 бит ответ от устройства неверные данные;
- 7 бит ответ от устройства сбой;

Для функций записи данных:

- 8 бит запрос в обработке (запись данных);
- 9 бит ошибка таймаута;
- 10 бит ошибка принят неполный пакет;
- 11 бит ошибка контрольной суммы;
- 12 бит ответ от устройства неверная функция;
- 13 бит ответ от устройства неверная адресация;
- 14 бит ответ от устройства неверные данные;
- 15 бит ответ от устройства сбой.

### 4. СМЕНА ЛОГИНА-ПАРОЛЯ

Логин и пароль можно изменить, для этого необходимо нажать на кнопку <sup>(В)</sup> <sup>Настройка входа</sup> в правой части страницы.

После чего откроется окно с формой настроек (см. рисунок *12*):

| Сменить логин Х |                            |  |  |  |  |
|-----------------|----------------------------|--|--|--|--|
| admin           |                            |  |  |  |  |
|                 |                            |  |  |  |  |
|                 | Сохранить                  |  |  |  |  |
|                 |                            |  |  |  |  |
| пароль          |                            |  |  |  |  |
|                 | ۵                          |  |  |  |  |
|                 | ۵                          |  |  |  |  |
|                 | ٢                          |  |  |  |  |
|                 |                            |  |  |  |  |
|                 | ь логин<br>admin<br>пароль |  |  |  |  |

Рисунок 12 – Форма смены учетных данных

Для смены логина следует ввести новый логин, после чего нажать «Сохранить» в области «Сменить логин».

Для смены пароля следует ввести текущий пароль и новый пароль два раза, после чего нажать «Сохранить» в области «Сменить пароль».

#### 5. НАЗНАЧЕНИЕ КОНТАКТОВ РАЗЪЕМОВ

Разъем XT1 предназначен для подключения питания прибора. Разъем RJ45 предназначен для настройки И соединения по протоколу Modbus TCP.

| Таблица 1. Разъем X11 |   |    |  |  |  |
|-----------------------|---|----|--|--|--|
| 2                     | 3 | 4  |  |  |  |
| +24B                  |   | 0B |  |  |  |

Разъемы XT4-XT6 – RS-485 (Modbus RTU) порты 1 и 2 Разъемы XT7-XT9 – RS-485 (Modbus RTU) порты 3 и 4

Данные линии (питание и интерфейс) полностью гальванически изолированы остальных пецей OT устройства, напряжение изоляции составляет не менее 1000 В (см. таблицу 2 - 3).

|      | . worning, |     |      | 1.0 |      |      |     |      |
|------|------------|-----|------|-----|------|------|-----|------|
| 1    | 2          | 3   | 4    | 5   | 6    | 7    | 8   | 9    |
| 485A | 485B       | GND | R120 | PE  | 485A | 485B | GND | R120 |
| D1   |            |     |      |     | D    | 2    |     |      |

Таблица 2. Разъем ХТ4-6

Таблица 3. Разъем ХТ7-9

| 10   | 11   | 12  | 13   | 14 | 15   | 16   | 17  | 18   |
|------|------|-----|------|----|------|------|-----|------|
| 485A | 485B | GND | R120 | PE | 485A | 485B | GND | R120 |
| D3   |      |     |      |    | D    | 4    |     |      |

### 6. ПРИНЦИП ДЕЙСТВИЯ

Данный адаптер предназначен для использования Modbus RTU устройств в промышленных сетях Modbus TCP. Основная функция устройства – по протоколу Modbus RTU постоянно циклически считывать всю необходимую информацию с устройств и помещать полученную информацию в регистры общего назначения. Полученная информация становится доступной уже по промышленному протоколу Modbus TCP.

### ПЕРВЫЙ ЗАПУСК

Для первого запуска адаптера необходимо:

- Произвести подключение в соответствии с п.4. Схема подключения содержится в приложении;
- Подключить адаптер к ПК с помощью Ethernetкабеля;
- Задать сетевые настройки ПК, чтобы он находился в одной сети с адаптером. Сетевые настройки адаптера по умолчанию: IP: 10.10.1.2 Mask: 255.255.255.0 Gateway: 10.10.1.1

- Открыть web браузер на ПК, в адресной строке набрать IP-адрес адаптера.
- 5) Установить новые сетевые настройки Ethernet, которые применятся после перезагрузки адаптера.
- 6) Настроить порты обмена по сети Modbus RTU, а также добавить Modbus запросы (п.2.3)
- Считанные данные с Modbus RTU устройств доступны через Modbus TCP (ТСР порты 502, 503, 504, 505 для (RS485) порт 1, порт 2, порт 3, порт 4 соответственно).

# ВОЗМОЖНЫЕ НЕИСПРАВНОСТИ И МЕТОДЫ ИХ УСТРАНЕНИЯ

Адаптер является ремонтируемым, восстанавливаемым электронным изделием.

За дополнительной информацией по ремонту следует обращаться на предприятие-изготовитель.

### СВИДЕТЕЛЬСТВО О ПРИЁМКЕ

| Modbus TCP Адаптер заводской N | , |
|--------------------------------|---|
|                                |   |

проверен и признан годным к эксплуатации.

Дата изготовления Штамп ОТК

Подпись лиц, ответственных за приемку \_\_\_\_\_

### ГАРАНТИИ ИЗГОТОВИТЕЛЯ

Адаптер предназначен для непрерывной работы и не требует в процессе эксплуатации проведения профилактических работ.

Гарантийный срок эксплуатации адаптера 12 мес. со дня ввода его в эксплуатацию при соблюдении потребителем условий эксплуатации, транспортирования, хранения и монтажа.

Адрес предприятия-изготовителя: ООО «Тракт-Автоматика», 634021 Россия, г.Томск, ул. Алтайская 161Б, тел.: (3822)243-963

# СВЕДЕНИЯ О СОДЕРЖАНИИ ДРАГОЦЕННЫХ МЕТАЛЛОВ

Адаптер драгоценных металлов и сплавов не содержит.

### СВЕДЕНИЯ О РЕКЛАМАЦИЯХ

Рекламации предъявляются потребителем предприятию-изготовителю в случае обнаружения дефектов при условии соблюдения правил эксплуатации в пределах гарантийного срока. Адаптер возвращается предприятию-изготовителю в укомплектованном виде в упаковке, обеспечивающей его сохранность.

Транспортные расходы в случае обоснованного предъявления претензий несет предприятие-изготовитель.

### СВЕДЕНИЯ ОБ УПАКОВКЕ

| Modbus TCP Адаптер заводской N               |
|----------------------------------------------|
| упакован предприятием-изготовителем согласно |
| требованиям, предусмотренным конструкторской |
| документации.                                |

Упаковку произвел\_\_\_\_\_

Приложение А. Схема подключения

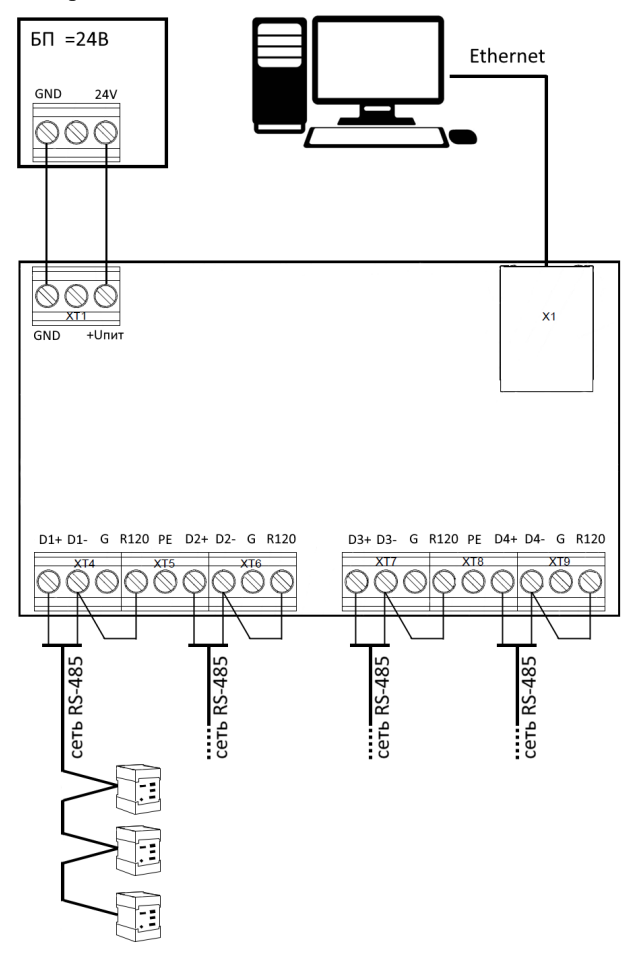

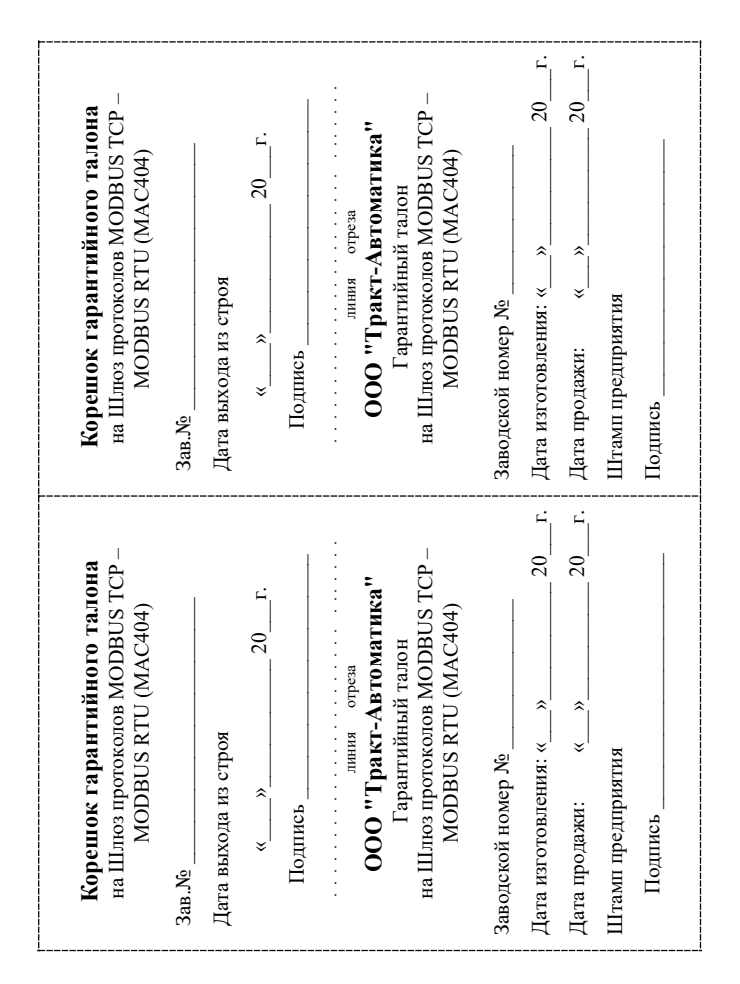